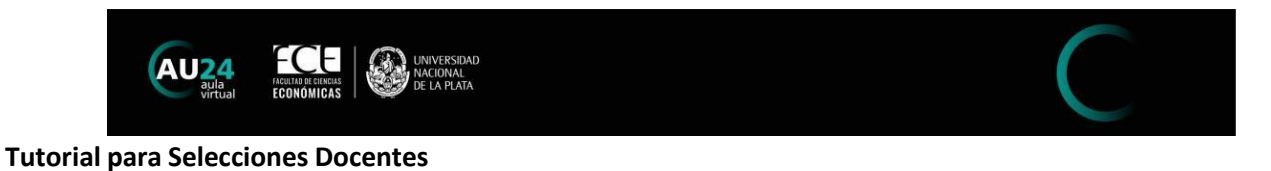

### Preinscripción a una Selección Docente.

Si aún no cuenta con usuario en AU24, o bien encuentra inconvenientes para acceder, por favor seguir las instrucciones del tutorial 1 "Ingresar a AU24 por 1era vez".

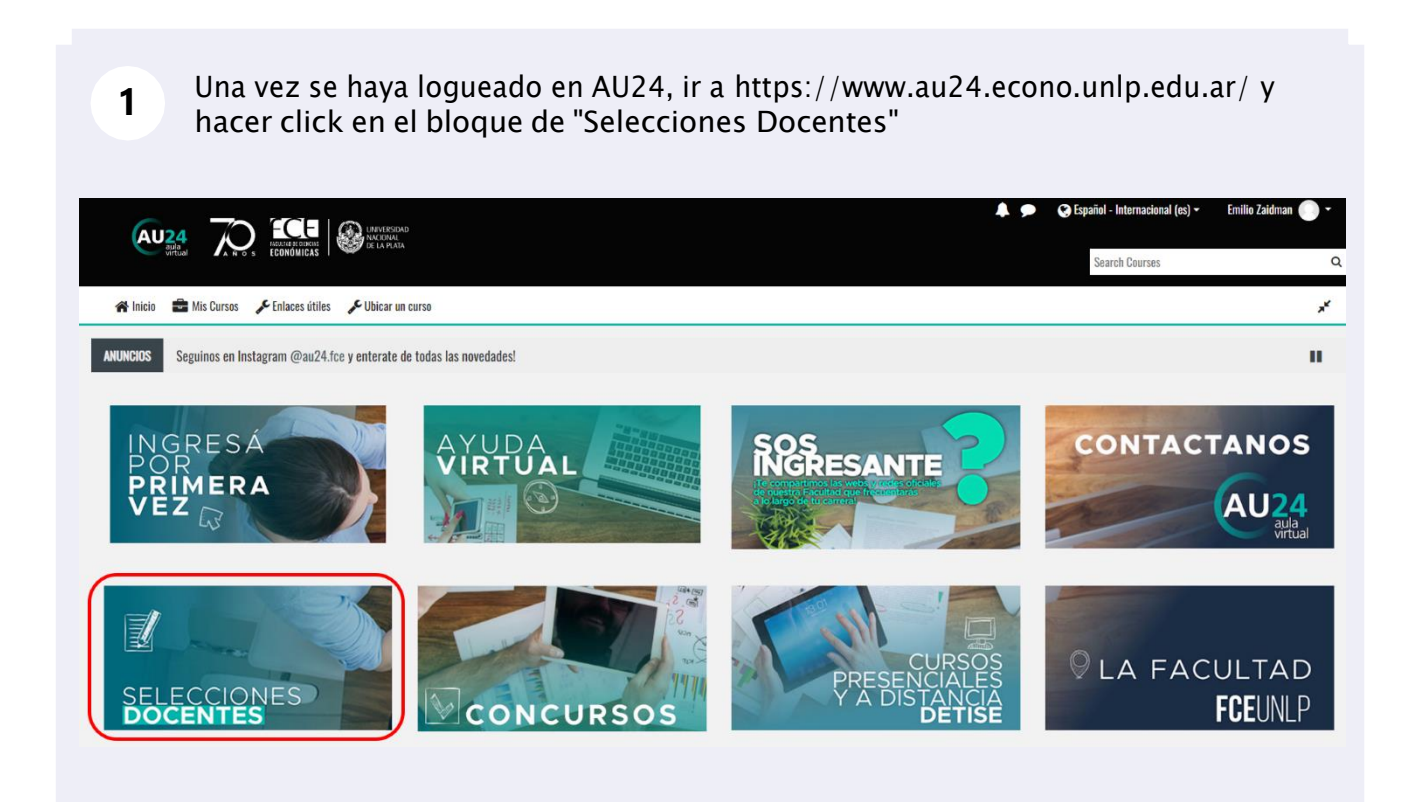

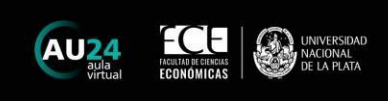

|                                                                                                    |                                   | Donortomor            | ta dal qua d               | ananda la mataria y cargo            |
|----------------------------------------------------------------------------------------------------|-----------------------------------|-----------------------|----------------------------|--------------------------------------|
| <b>_</b> De                                                                                        | spiegar er                        | Departamer            | ito del que d              | epende la materia y cargo            |
| A Inicio                                                                                           | e Mis Cursos                      | Enlaces útiles        | C Ubicar un curso          | Cursos 2020                          |
| Categorías:                                                                                        | Concursos                         |                       |                            | <b>*</b>                             |
| Search Co                                                                                          | urses                             | Ir                    |                            |                                      |
| Depa                                                                                               | rtamento d                        | e Ciencias Ac         | lministrativas             |                                      |
| 🖙 Tecn                                                                                             | ología Informática v              | / Sistemas de Informa | ción - Plan VII - Profes   | or Adjunto                           |
| 🖙 Admi                                                                                             | inistración I (Introd             | a la Adm y al estudio | de las Org) - Cat A - Pl   | an VII - Profesor Adjunto            |
| 😵 Admi                                                                                             | inistración I (Introd             | a la Adm y al estudio | de las Org) - Cat B - Pl   | an VII - Profesor Adjunto            |
| 😒 Admi                                                                                             | inistración I (Introd             | a la Adm y al estudio | de las Org) - Cat C - Pl   | an VII - Jefe de Auxiliares Docentes |
| 💱 Admi                                                                                             | inistración I (Introd             | a la Adm y al estudio | de las Org) - Cat C - Pl   | an VII - Profesor Adjunto            |
|                                                                                                    |                                   |                       |                            |                                      |
| Cli<br>Inicio<br>Search Con                                                                        | ck en la m<br>Mis Cursos<br>urses | ateria y carg         | o en el que s              | e quiere postular.<br>& Cursos 2020  |
| * Dona                                                                                             | rtamonto d                        | o Cionojas Ar         | Iministrativas             |                                      |
| Depa                                                                                               |                                   | 5 Olonolas Ac         |                            |                                      |
| 💱 Tecn                                                                                             | ología Informática y              | ı Sistemas de Informa | ción - Plan VII - Profes   | or Adjunto                           |
| 💱 Administración I (Introd a la Adm y al estudio de las Org) - Cat A - Plan VII - Profesor Adjunto |                                   |                       |                            |                                      |
| 💝 Administración I (Introd a la Adm y al estudio de las Org) - Cat B - Plan VII - Profesor Adjunto |                                   |                       |                            |                                      |
| 💱 Admi                                                                                             | inistración I (Introd             | a la Adm y al estudio | de las Org) - Cat C - Pl   | an VII - Jefe de Auxiliares Docentes |
| 😒 Admi                                                                                             | inistración I (Introd             | a la Adm y al estudio | de las Org) - Cat C - Pl   | an VII - Profesor Adjunto            |
| 🖙 Admi                                                                                             | inistración III (Plan             | eam. y Control Organi | zacional) - Plan VII - Jet | fe de Auxiliares Docentes            |
|                                                                                                    |                                   |                       |                            |                                      |

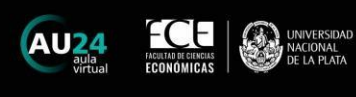

| Opcione                     | s de matriculaci                                  | ión                                   |                                       |
|-----------------------------|---------------------------------------------------|---------------------------------------|---------------------------------------|
| Tecnología                  | Informática y Sistemas de Inform                  | nación - Plan VII - Profesor Adjunto  |                                       |
| <ul> <li>Profeso</li> </ul> | or Adjunto                                        | No co roquiero alque de motrículación |                                       |
|                             |                                                   | No se requiere clave de matriculación |                                       |
|                             |                                                   | Matricularme                          |                                       |
|                             |                                                   |                                       |                                       |
|                             |                                                   |                                       |                                       |
|                             |                                                   |                                       |                                       |
|                             |                                                   |                                       |                                       |
|                             |                                                   |                                       |                                       |
|                             | 24                                                |                                       |                                       |
|                             | 24                                                |                                       |                                       |
|                             | 24                                                |                                       |                                       |
| 5 Clic                      | <b>2</b><br>k en el recuadro d                    | lel cargo en el que se inscribirá     |                                       |
| 5 Clic                      | <b>21</b><br>:k en el recuadro d                  | lel cargo en el que se inscribirá     |                                       |
| 5 Clic                      | ск en el recuadro d                               | lel cargo en el que se inscribirá     |                                       |
| 5 Clic                      | k en el recuadro d                                | lel cargo en el que se inscribirá     | ► BEMI                                |
| 5 Clic                      | k en el recuadro d                                | lel cargo en el que se inscribirá     | S LV REMI                             |
| 5 Clic                      | k en el recuadro d                                | lel cargo en el que se inscribirá     | S E SERI                              |
| 5 Clic                      | ck en el recuadro d<br>C<br>C<br>Profesor Adjunto | lel cargo en el que se inscribirá     | S S S S S S S S S S S S S S S S S S S |
| 5 Clic                      | ck en el recuadro d<br>CCC<br>Profesor Adjunto    | lel cargo en el que se inscribirá     | S IN REAL                             |
| 5 Clic                      | tk en el recuadro d<br>CC<br>Profesor Adjunto     | lel cargo en el que se inscribirá     | S C SESS                              |

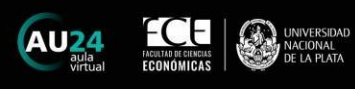

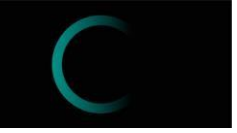

X

El procedimiento es completamente digital, para lo cual deberá completar los pasos solicitados, en función del cargo al que se postula. Para cada paso, debe hacer click sobre el link y seguir las instrucciones para subir el archivo solicitado.

## Profesor Titular

Restringido Disponible hasta 29 de May de 2023, 23:55 (si no, ocultado)

#### Marco normativo:

6

>>> Ordenanza 1/2023 - Reglamento de Selecciones Docentes

>>> Disposición 28/18 - Modelo de Programa aprobado por el CD

>>> Matemática II - Plan VII

#### Documentación a presentar en formato digital:

- Solicitud/ Formulario de inscripción a la selección
- Currículum Vitae en formato SIGEVA, CVAr o modelo de curriculum normalizado vigente aprobado por el Consejo Directivo de la Unidad Académica y/o por la Universidad
- Copia del Documento Nacional de Identidad
- Copia del título de grado (y de posgrado, si lo tuviere)
- Propuesta de programa para la asignatura que se ajuste al modelo aprobado por el Consejo Directivo
- Metodología de enseñanza a implementar en el desarrollo del curso

| 7 En cada uno de los pasos, click en "Agregar entrega"                                                              |                                      |  |
|----------------------------------------------------------------------------------------------------|--------------------------------------|--|
| 🛠 Inicio 💼 Mis Cursos 🚓 Este curso 🎤 Enlaces útiles 🎤 Ubicar un curso 🎤 Cursos 2020                                 |                                      |  |
| 🇌 > Mis cursos > Tecnología Informática y Sistemas de Información > Profesor Adjunto > Curriculum Vitae Normalizado |                                      |  |
| Curriculum Vitae Normalizado                                                                                        |                                      |  |
| Estado de la entrega                                                                                                |                                      |  |
| Estado de la entrega                                                                                                | No entregado                         |  |
| Estado de la calificación                                                                                           | Sin calificar                        |  |
| Fecha de entrega                                                                                                    | Friday, 7 de October de 2022, 23-59  |  |
| Tiempo restante                                                                                                    | 29 días                              |  |
| Última modificación                                                                                                 | •                                    |  |
| Comentarios de la<br>entrega                                                                                        | Comentarios (0)                      |  |
|                                                                                                    | Agreuar entrega                      |  |
|                                                                                                    | Todavía no has realizado una entrega |  |

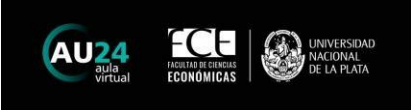

| <b>8</b> Puede arrastrar el/los archivos requerido/s, o bien hacer click sobre la flecha. |
|-------------------------------------------------------------------------------------------|
|                                                                                           |
| Tamaño máximo de archivo: 10MB, número máximo de arch                                     |
|                                                                                           |
|                                                                                           |
| Puede arrastrar y soltar archivos aquí para añadirlos                                     |
| Guardar cambios Cancelar                                                                  |

Al hacer click sobre la flecha, se abrirá una ventana que le permitirá seleccionar el/los archivo/s correspondiente/s.

| AU24<br>aula<br>virtual ECONOMICAS UNIVERSIDAD<br>De LA PLATA                                                                                                    |                                                                          |
|----------------------------------------------------------------------------------------------------|--------------------------------------------------------------------------|
| 希 Inicio 💼 Mis Cursos 🏤 Este curso 🖋 Enlaces útiles 💪                                                                                                    | Selector de archivos                                                     |
| Mis cursos > Tecnología Informática y Sistemas de Información           Curriculum Vitae Normalizado           ecuerde que la CONFIRMACIÓN de la inscripción en el concurso se realiz           Archivos enviados | Archivos recientes<br>Subir un archivo<br>Archivos privados<br>Wikimedia |

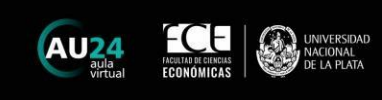

| ( |  |  |
|---|--|--|
| L |  |  |

# 10 Click en "Seleccionar archivo".

Esto abrirá una ventana, en la que podrá elegir el/los archivo/s a subir.

| Enlaces útiles 🤞                | Selector de archivo             | DS                                                          |
|---------------------------------|---------------------------------|-------------------------------------------------------------|
| as de Información               | n Archivos recientes            | =                                                           |
|                                 | 🚵 Subir un archivo              |                                                             |
| do<br>concurso se reali;<br>tos | 🛧 Archivos privados 🏐 Wikimedia | Adjunto<br>Selecciónar archivoseleccionados<br>Guardar como |
| A •                             |                                 | Autor Postulante Profesor                                   |
|                                 |                                 | Seleccionar licencia 👩                                      |

| Seleccionar archivo descarga.png | 10 Pagina |
|----------------------------------|-----------|
| Guardar como                     | S Area pe |
|                                  | Páginas   |
|                                  | - Mis cur |
| Autor                            | ∨ Tecn    |
| Postulante Profesor              | > Pa      |
|                                  | U In      |
| Seleccionar licencia 👩           |           |
| Otro ~                           | > Gr      |
|                                  | ∠ ∨ Pr    |
| Subir este archivo               | C         |
|                                  | E Admini  |

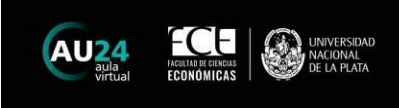

## **12** Click en "Guardar cambios"

| Archivos enviados                 | Image: Constraint of the second of the second o |
|-----------------------------------|----------------------------------------------------------------------------------------------------|
| <b>13</b> Click en "Enviar tarea" |                                                                                                    |
| \$                                |                                                                                                    |
| ay, 8 de September de 2022, 22:59 |                                                                                                    |
| descarga.png 8 de Septer          | nber de 2022, 22:59                                                                                                    |
| mentarios (0)                     |                                                                                                    |

Editar entrega

Aún puede realizar cambios en su envío.

Una vez que esta tarea se haya enviado usted no podrá hacer más cambios.

Envia

Borrar entrega

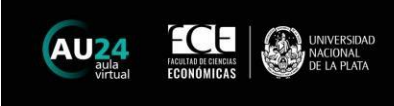

### 14 Click en "Continuar"

# Curriculum Vitae Normalizado

Confirmar envío

(!)

¿Está seguro que quiere enviar su trabajo para que sea evaluado? Una vez enviado ya no po

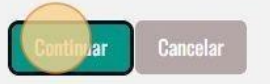

Recuerde que deberá completar estos pasos para cada documento solicitado, en función del cargo en el que se postula.
Ante cualquier inconveniente, no dude en escribirnos a detise@econo.unlp.edu.ar indicando nombre completo y Nro de DNI así lo asistimos.